## **REGISTRIERUNG WebUntis Elternaccount**

Die Registrierung erfolgt über Ihre E-Mail-Adresse:

Unter <u>https://nessa.webuntis.com/WebUntis/?school=mercator-gym-duisburg#/basic/userRegistration</u> erreichen Sie die folgende Seite (1):

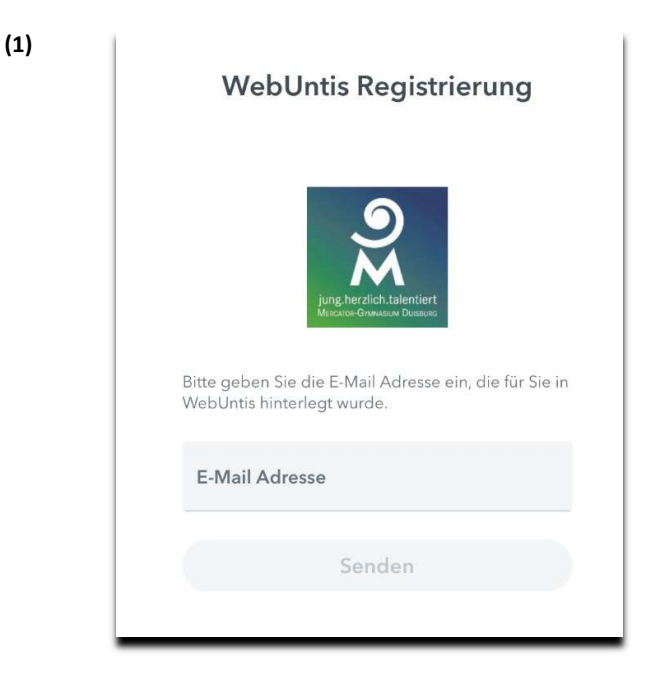

Geben Sie dort Ihre, von Ihnen der Schule mitgeteilte E-Mail-Adresse ein.

Wenn die E-Mail-Adresse korrekt ist, sehen Sie das nächste Fenster (2) und erhalten eine E-Mail an diese angegebene Adresse.

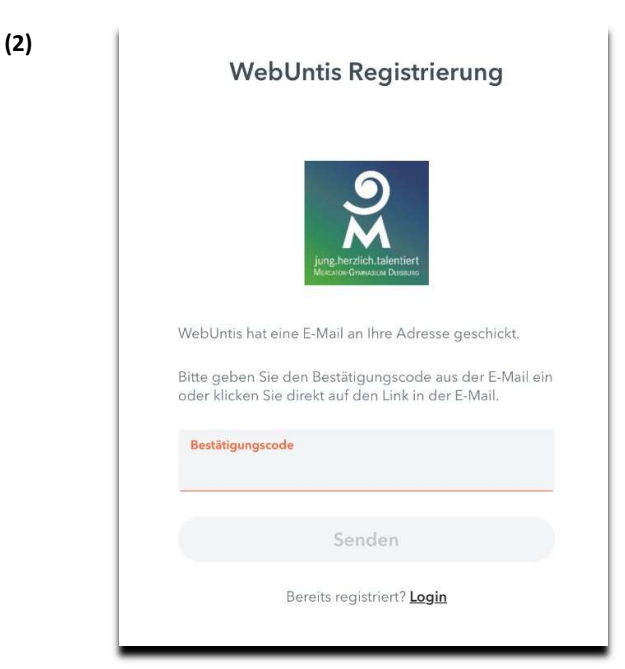

Die Mail enthält einen Bestätigungscode, den Sie in das Feld eingeben.

Sollten Sie hier eine Fehlermeldung erhalten, haben Sie sich vertippt oder Ihre E-Mail-Adresse ist der Schule nicht bekannt. Bitte schreiben Sie in diesem Fall eine E-Mail von der Adresse, die im System hinterlegt werden soll, an: **webuntis-eltern@mercator-gym.de** 

Bitte wählen Sie nun nach zum Abschluss ein Passwort für Ihren Zugang aus. Das Passwort muss kleine und große Buchstaben, Zahlen und Sonderzeichen enthalten und darf kein Wort aus einem Wörterbuch sein.

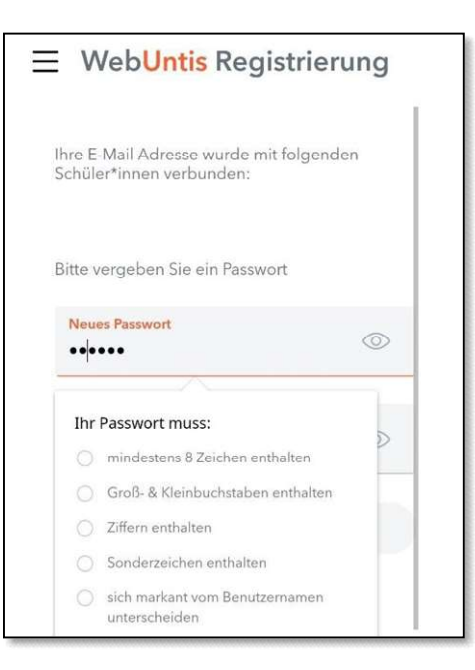

Haben Sie auch diesen Schritt durchgeführt, können Sie sich entweder über <u>https://nessa.webuntis.com/WebUntis/?school=mercator-gym-duisburg#/basic/login</u> anmelden, oder aus dem App- oder Playstore die "Untis Mobile" App auf Smartphone oder Tablet installieren (empfohlen). In der App "Untis Mobile" müssen Sie dann zunächst nach dem Wort "Mercator" als Schule suchen und diese auswählen. Dann können Sie sich mit Ihrer E-Mail-Adresse als "Benutzernamen" und dem oben gesetzten Passwort anmelden.

| ×                                                      | Anmelden Q Mercat        | or    | 3 Abbrechen |
|--------------------------------------------------------|--------------------------|-------|-------------|
| Mercator-Gymnasium<br>47053, Duisburg, Musfeldstr. 152 |                          |       | >           |
|                                                        | Mercator-Gymna           | asium |             |
|                                                        | Benutzername<br>Passwort |       |             |
|                                                        | Anmelden<br>Anonym anmel | lden  |             |
|                                                        | Passwort verges          | sen?  |             |